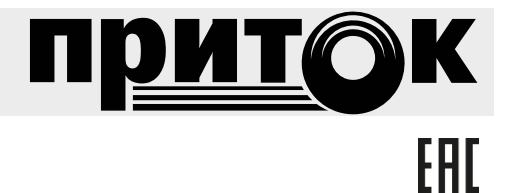

# Сервер подключений Руководство оператора RU.ЛИПГ.04.15-01 34 50

| 1 Назначение                                                             | 4  |
|--------------------------------------------------------------------------|----|
| 2 Общие сведения                                                         | 4  |
| 3 Минимальный состав технических средств и требования к персоналу        | 4  |
| 4 Сервер подключений в системе Windows                                   | 6  |
| 4.1 Состав для ОС Windows и ОС Linux                                     | 6  |
| 4.2 Порядок работы                                                       | 6  |
| 4.2.1 Взаимодействие с Ядром системы                                     | 6  |
| 4.2.2 Взаимодействие с приборами по протоколу UDP                        | 7  |
| 4.3 Варианты применения                                                  | 7  |
| 4.3.1 Приборы серии Приток-А-КОП, Приток-РКС, GSM-приборы по UDP         | 8  |
| 4.3.2 GSM-приборы по TCP                                                 | 8  |
| 4.3.3 Мобильные приложения «Трекер», «Тревожная кнопка», «Экипаж» по UDP | 8  |
| 4.4 Подготовка к работе                                                  | 9  |
| 4.4.1 Описание программы «Сервер подключений» в АРМ «Конфигуратор»       | 9  |
| 4.4.2 Настройки межсетевых экранов                                       | 11 |
| 4.4.3 Настройка программы                                                | 11 |
| 4.4.4 Запуск программы в ОС Windows                                      | 14 |
| 4.4.5 Загрузка таблицы разрешенных приборов                              | 14 |
| 4.4.6 Загрузка таблицы в АРМ Конфигуратор                                | 15 |
| 4.4.7 Сетевая статистика                                                 | 15 |
| 4.4.8 Остановка программы в ОС Windows                                   | 16 |
| 4.5 Обновление в ОС Windows                                              | 16 |

#### Термины о сокращения:

**GSM** (англ. Global System for Mobile Communications) – Глобальный цифровой стандарт для мобильной сотовой связи.

АРМ – Автоматизированное рабочее место.

ПО – Программное обеспечение.

Ядро (Ядро системы Приток-А) – программа, обеспечивающая связь с оборудованием и обработку поступающей от оборудования информации.

**ID** – Уникальный идентификатор (номер) прибора.

ПЦН – Пульт Централизованного Наблюдения.

#### 1 Назначение

Программа «Сервер подключений» предназначена для организации централизованной охраны объектов и квартир по каналам Интернет в составе АС ОПС Приток-А.

Для работы «Сервера подключений» на ПЦО необходим доступ в интернет. Внешний IPадрес, выдаваемый провайдером, должен быть статическим. Именно этот IP-адрес будет указан в настройках прибора в качестве IP-адреса ПЦО.

Канал связи с приборами - двухсторонний с возможностью резервирования. Резервирование предусмотрено как со стороны прибора (Ethernet и две sim карты разных GSM операторов), так и со стороны ПЦН (возможно подключение до четырех различных провайдеров). Информация о состоянии прибора и его шлейфов передается в зашифрованном виде и обеспечивает защиту от подмены прибора. Протокол передачи данных — UDP.

Занесенные в конфигурацию «Сервера подключений» приборы приемно-контрольные охранно-пожарные серии Приток-А-КОП, резервные каналы связи серии Приток-РКС и приборы серии ППКОП 011-8-1-011 (далее по тексту – **приборы**) соединены с ПЦН только через сеть Интернет по каналам Ethernet или GSM, минуя оборудование, размещенное на АТС. Как со стороны ПЦН, так и со стороны прибора должен быть заключен договор с Интернет-провайдером (возможно, разными) на выделенное (постоянное) подключение к сети Интернет.

При этом ПЦН должен иметь как минимум один или несколько статических IP-адресов в сети Интернет.

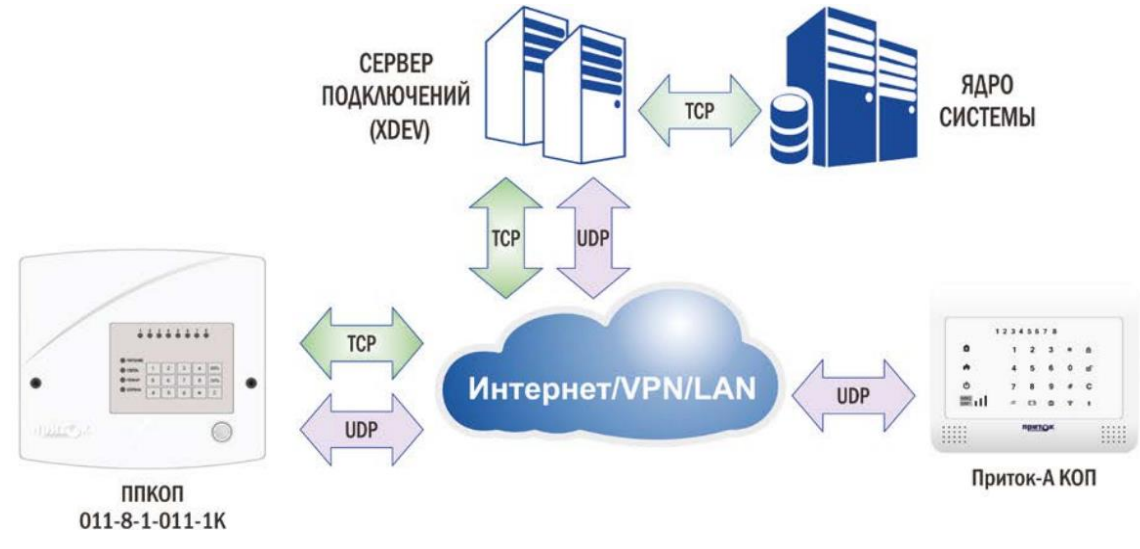

# Рис. 1

#### 2 Общие сведения

«Сервер подключений» представляет собой набор файлов xdevsvc (для OC Windows или xerver для OC Linux), расположенных в подкаталоге инсталлированным ПО системы Приток-A  $\rightarrow$ \Tools\xdev win server, входящих состав полной инсталляции (например, в Pritok 3.7 Setup Full.exe для Windows) в состав инсталляции «Утилит» (например, И Pritok 3.7 Tools Setup.exe для Windows) программного обеспечения системы Приток. Программа «Сервер подключений» предназначена для выполнения в виде службы под управлением операционной системы Windows (XP, Vista, 7, 8, 10, Server2003, Server2008) или Linux.

## 3 Минимальный состав технических средств и требования к персоналу

В состав технических средств должен входить IBM-совместимый персональный компьютер, соответствующий характеристикам, достаточным для нормального функционирования операционной системы Windows или Linux.

**ВНИМАНИЕ!** Программа «Сервер подключений» работает ТОЛЬКО с приборами, произведенными ООО ОБ "Сократ".

Минимальная численность персонала, требуемая для работы с системой Приток-А, составляет 2 штатных единицы: администратор и конечный пользователь (оператор).

Администратор должен иметь высшее техническое образование и навыки администрирования используемых операционных систем. Перечень задач, выполняемых администратором, указан в документе «Инструкции администратора системы». Конечный пользователь программы (оператор) должен обладать практическими навыками работы с графическим пользовательским интерфейсом операционной системы Windows или Linux (в зависимости от используемой ОС) и ПО Приток-А.

#### 4 Сервер подключений в системе Windows

#### 4.1 Состав для OC Windows и OC Linux

После инсталляции программного обеспечения Приток-А в ОС Windows файлы «Севера Подключений» располагаются, как правило, в подкаталоге по умолчанию "C:\Sokrat\Pritok-3.\*\tools\xdev win server\"

В состав программы «Сервер подключений» входит следующий набор исполняемых файлов (файлы с расширением \*.exe и \*.bat), библиотек и плагинов (файлы с расширением \*.dll в Windows или \*.so в Linux), конфигурационный файлов (файлы с расширением \*.cfg) и текстового файла с указанием текущей версии (файл с расширением \*.txt):

| alt.dll      | prt11.dll         |
|--------------|-------------------|
| devproxy.dll | readme.txt        |
| gsmserv.dll  | rmproxy.dll       |
| hcom.dll     | scproxy.dll       |
| http.dll     | start_xdevsvc.bat |
| idev.dll     | stop_xdevsvc.bat  |
| itab.dll     | test.dll          |
| miss.dll     | xdevsvc.cfg       |
| moto.dll     | xdevsvc.exe       |
| mt040m.dll   | xdevtcp.dll       |
|              |                   |

Состав для ОС Linux:

core.so idev.so itab.so prt11.so rmproxy.so xerver xerver.cfg

#### 4.2 Порядок работы

#### 4.2.1 Взаимодействие с Ядром системы

Схема взаимодействия между Ядром, программой «Сервер Подключений» и приборами поддерживает 2 варианта взаимодействия:

Вариант 1. Приборы серии Приток-А-КОП, резервные каналы связи серии Приток-РКС и приборы серии ППКОП 011-8-1-011, работающие в протоколе UDP.

Структурная схема взаимодействия между Ядром, «Сервером подключений» и приборами представлена на Рис. 2.

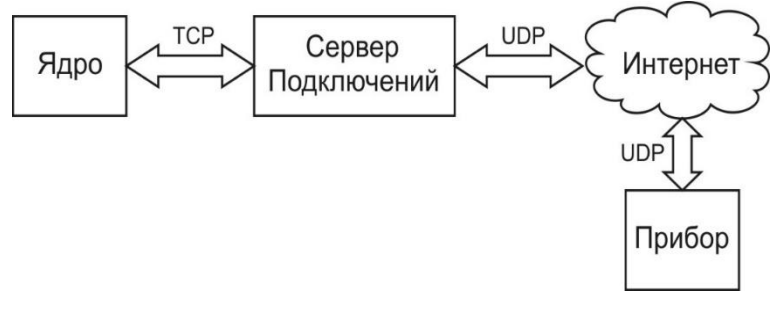

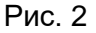

Ядро по различным каналам связи подключается к программе «Сервер подключений» по протоколу TCP согласно установленным в АРМ «Конфигуратор» настройкам.

Вариант 2. Приборы серии ППКОП 011-8-1-011, работающие в протоколе ТСР.

Структурная схема взаимодействия программ между Ядром, программой «Сервер подключений» и приборами представлена на Рис. 3.

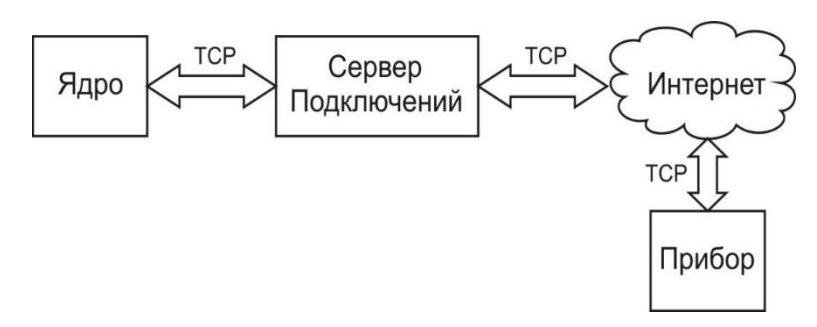

#### Рис. 3

Ядро по TCP совместимым каналам связи подключается к программе «Сервер подключений» по протоколу TCP согласно установленным в APM «Конфигуратор» настройкам.

Прибор ППКОП 011-8-1-011 подключается к программе «Сервер подключений» по протоколу ТСР согласно свой внутренней конфигурации, используя каналы GSM.

Программа «Сервер подключений» поддерживает ТСР-соединение с приборами серии ППКОП 011-8-1-011 путем подачи команды «Продлить соединение» через периоды времени, определенные в АРМ «Конфигуратор» отдельно для каждого прибора. Программа «Сервер подключений» принимает от приборов сообщения, подтверждает и передает их по каналу ТСР в Ядро. Аналогично реализован обратный канал для передачи команд от Ядра к прибору.

#### Примечания:

1.Количество программ «Сервер подключений» одновременно работающих в системе Приток-А не ограничено.

2. Работа приборов с программой «Сервер подключений» по протоколу UDP является предпочтительнее (вариант 1), чем работа по протоколу TCP (вариант 2).

#### 4.2.2 Взаимодействие с приборами по протоколу UDP

Приборы подключаются к программе «Сервер подключений» по протоколу UDP согласно своей внутренней конфигурации, используя каналы VPN сети или Интернет (Ethernet или GSM).

Программа «Сервер подключений» принимает от приборов сообщения в виде UDP пакетов, подтверждает и передает их по TCP каналу в Ядро. Аналогично реализован обратный канал для передачи команд от Ядра к приборам.

Приборы серии Приток-РКС используются для резервирования проводного или радиоканала связи, являющегося основным для приборов серии ППКОП 011-8-1-011. При аварии основного канала связи резервные каналы связи серии Приток-РКС обеспечивают работу подключенных к ним приборов по протоколу UDP, используя каналы Ethernet или GSM.

Переключение между основным (проводной или радиоканал) и резервным каналом как со стороны прибора так и со стороны APMa осуществляется автоматически, дополнительно в APM ДПЦО, в закладке «Диапазоны» в контекстном меню (по правой кнопке мыши) предусмотрен ручной выбор канала со стороны ПЦН. Это позволяет временно перейти на выбранный канал связи для проверки его работоспособности.

Подробная информация о назначении, составе, технических характеристиках, первоначальной установке и способах настройки ПО системы Приток-А содержится в документе «Руководство по администрированию системы Приток-А», входящем в состав документации системы Приток (например, Pritok\_3.7\_Docs\_Setup.exe).

#### 4.3 Варианты применения

Для обеспечения связи с приборами в сервере подключений предусмотрена работа по протоколам UDP и TCP. Варианты организации связи между приборами и сервером подключений представлены на Рис. 4.

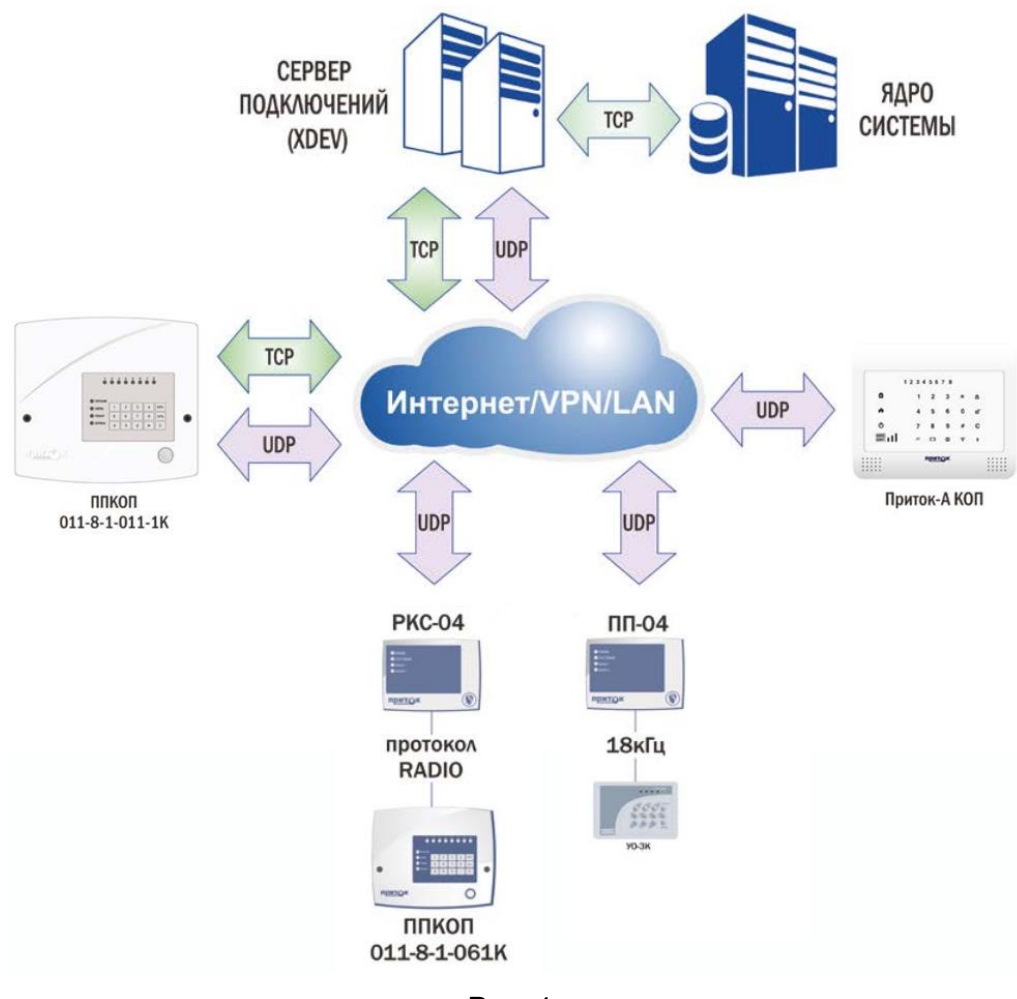

Рис. 4

## 4.3.1 Приборы серии Приток-А-КОП, Приток-РКС, GSM-приборы по UDP

В самом простом случае, когда имеется один сервер подключений, его IP-адрес указывается в настройках прибора и для GPRS, и для Ethernet соединений. Для связи с прибором сервер подключений может использовать любое сочетание доступных ему каналов связи.

Для эксплуатации сервера подключений по протоколу UDP необходимо загрузить плагин idev.dll (см. п. 4.4.3).

#### 4.3.2 GSM-приборы по TCP

Тревожное или информационное уведомление может производиться дозвоном на заданный телефонный номер, отсылкой SMS сообщений или передачей сообщения в режиме GPRS. Режим GPRS является основным и приоритетным режимом работы, в этом режиме прибор по каналу GPRS подключается к серверу оператора сотовой связи и получает возможность передавать данные в сети Интернет. Сервер подключений имеет доступ к сети Интернет и поддерживает соединение с прибором по протоколу TCP.

Для эксплуатации сервера подключений по протоколу TCP необходимо загрузить плагин prt11.dll (см. п. 4.4.3).

#### 4.3.3 Мобильные приложения «Трекер», «Тревожная кнопка», «Экипаж» по UDP

Мобильное приложение «Трекер Приток-А» предназначено для контроля передвижения объектов наблюдения с использованием смартфона или планшетного компьютера со встроенным GPS/ГЛОНАСС-модулем.

#### 4.3.3.1 Приложение «Тревожная кнопка»

Мобильное приложение «Тревожная кнопка Приток-А» предназначено для передачи тревожного сигнала в центр мониторинга или на пульт вневедомственной охраны с использованием смартфона или планшетного компьютера.

#### 4.3.3.2 Приложение «Экипаж»

Мобильное приложение «Экипаж Приток-А» устанавливается на служебное оборудование сотрудников группы задержания и предназначено для подключения к серверу «Приток-Охрана-WEB». Информация подключённых групп задержания, такая как текущие координаты, количество групп захвата и т.д. в режиме реального времени реальном времени передаётся дежурному ПЦО.

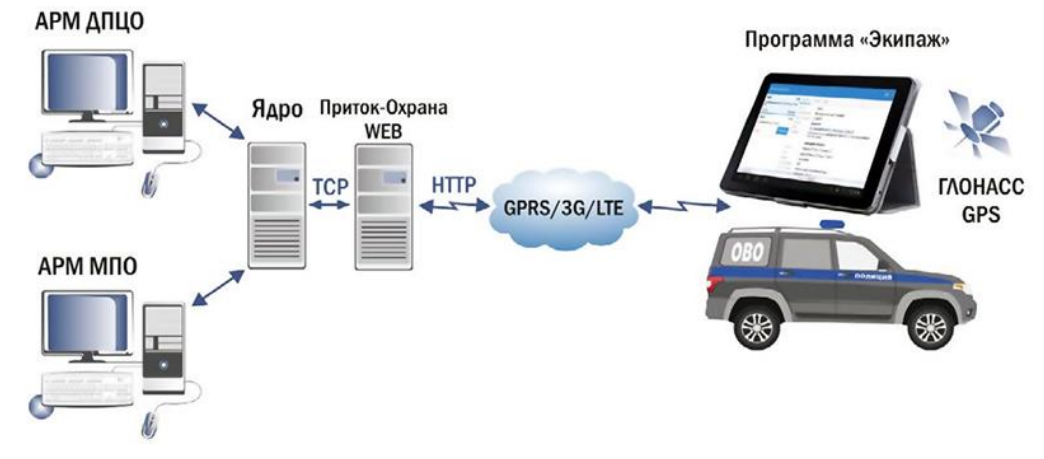

Рис. 5. Схема работы приложения «Экипаж»

## 4.4 Подготовка к работе

## 4.4.1 Описание программы «Сервер подключений» в АРМ «Конфигуратор»

Для добавления программы «Сервер подключений» в дерево конфигурации используя АРМ «Конфигуратор» выполнить следующее:

1. К уровню «Вся система» добавить «Сервер подключений», в поле «IP-адрес» занести IPадрес компьютера на котором установлена программа «Сервер подключений» (см. Рис. 6).

| Наименование         Сервер подкл           Тип         [34]Сервер по           IP-адрес         10.0.0.41           Порт         20000 | ючений 000009<br>дключений |
|----------------------------------------------------------------------------------------------------|----------------------------|
| Тип [34]Сервер по<br>IP-адрес 10.0.0.41<br>Порт 20000                                                                                   | дключений                  |
| IР-адрес 10.0.0.41<br>Порт 20000                                                                                                    |                            |
| Порт 20000                                                                                                    |                            |
|                                                                                                    |                            |
| Ключ шифрования                                                                                                    |                            |
| Количество попыток передачи команд 10                                                                                                   |                            |
| Интервал передачи команд (мс) 2000                                                                                                    |                            |
| <b>Устройство включено</b> да                                                                                                    |                            |
| Версия прошивки                                                                                                    |                            |
| Локальный адрес 5                                                                                                    |                            |

Рис. 6

2. К «Серверу подключений» добавить «Порт "UDP"» для работы с приборами в протоколе UDP или «Порт "TCP"» для работы в протоколе TCP (см. Рис. 7).

| - |                   |                                                               |   |
|---|-------------------|---------------------------------------------------------------|---|
|   | Сервер по         | юдключений 000001                                             |   |
|   | B                 | зыбор устройства для добавления к "Сервер подключений 000001" | × |
|   | Наименование устр | ройства 🛛 🛆 Описание                                          |   |
|   | Порт "ТСР"        | Порт "ТСР" сервера подключений                                |   |
|   | Порт "UDP"        | Порт "UDP" сервера подключений                                |   |
|   |                   |                                                               |   |

Рис. 7

3. Создать группу «приборов-100» (см. Рис. 8), к ней добавить необходимый охранный прибор.

**Примечание** – В «группе приборов 1», на один прибор выделяется одна карточка, а зоны(шлейфы) нумеруются через точку. Если в приборе не используется Шина Расширения, то этого достаточно для описания любого прибора Приток. При использовании РКС дополнительно заводим группу приборов-10, в которой на один прибор выделяется 10 карточек. Группа приборов -100 предназначена для приборов, использующих Шину Расширения.

| Объект: Группа приборов - 1 000012 🔹 |                             |  |  |  |
|--------------------------------------|-----------------------------|--|--|--|
| Параметр                             | Значение                    |  |  |  |
| Наименование                         | I руппа приборов - 1 000012 |  |  |  |
| Тип                                  | [37]Группа приборов         |  |  |  |
| Каналы связи Список                  |                             |  |  |  |
| <b>Устройство включено</b> да        |                             |  |  |  |
| Локальный адрес                      | 2                           |  |  |  |
| Параметр "Наименование".             | 🗸 ОК 🗶 Отмена               |  |  |  |

Рис. 8

4. Заполнить поле «Идентификатор», предварительно записанным в прибор значением (см. Рис. 9).

| — 😥 Группа приборов - 1 000012 [Диапазон: 5000 - 5999]                 |                          |  |  |  |  |  |
|------------------------------------------------------------------------|--------------------------|--|--|--|--|--|
| Объект: Приток-А-КОП-02.2 000020                                       |                          |  |  |  |  |  |
| Оборудование Параметры охраны Каналы связи Параметры IP                | Управление по SMS        |  |  |  |  |  |
| Параметр                                                               | Значение                 |  |  |  |  |  |
| Наименование                                                           | Приток-А-КОП-02.2 000020 |  |  |  |  |  |
| Тип Приток-А-КОП-02.2 (4ШС, 4 реле, МРШ-4. Каналы связи: Ethernet,GSM) |                          |  |  |  |  |  |
| Идентификатор 231510                                                   |                          |  |  |  |  |  |
| Телефон 1 +7                                                           |                          |  |  |  |  |  |
| Гелефон 2 +7                                                           |                          |  |  |  |  |  |
| Локальный адрес                                                        | 0                        |  |  |  |  |  |
| Устройство включено да                                                 |                          |  |  |  |  |  |
| Серийный номер 0                                                       |                          |  |  |  |  |  |
| Версия прошивки                                                        |                          |  |  |  |  |  |
| Параметр "Идентификатор".                                              |                          |  |  |  |  |  |
| Печать                                                                 |                          |  |  |  |  |  |

Рис. 9

Во вкладке «Каналы связи» указать используемый охранным прибором «Ключ шифрования», а также убедиться, что в списке «Каналы связи» выбраны необходимые «Сервера подключений», используемые в настройках этого прибора (см. Рис. 10).

| 😑 🧩 Группа приборов - 1 00001 | 2 [Диапазон: 5000 - 5999]         |                                              |                                                       |          |               |
|-------------------------------|-----------------------------------|----------------------------------------------|-------------------------------------------------------|----------|---------------|
| 🖻 – 🖳 Приток-А-КОП-02.2       |                                   | Объект: Г                                    | Приток-А-КОП-02.2 000020                              |          | ×             |
| Дверь001                      | Оборудование Параметры охраны Кан | налы связи Параметры IF                      | Управление по SMS                                     |          |               |
|                               | Параметр                          |                                              | Значение                                              |          | ^             |
|                               | Ключ шифрования                   |                                              | A20C28397F7671F4BF3555E9E                             | B5CBA737 |               |
| 🐨 ПС003                       | Время до аварии, сек              |                                              | 100                                                   |          |               |
|                               | Каналы связи                      |                                              | Список                                                |          |               |
|                               | использдется дублированный кана   | ы связи                                      | нет                                                   | _        |               |
| 🖃 – 🔅 Модуль шлейс            |                                   | Редактирован                                 | ие списка каналов связи                               | - • ×    |               |
| — 😣 НетОО5                    |                                   |                                              |                                                       |          |               |
| — 😣 НетООб                    |                                   | Сервер подкли<br>Сервер подкли<br>Порт "UDP" | очений 000001. IP: 10.0.0.41<br>000011. [Порт: 40000] |          | v             |
| — 😣 Нет007                    | Параметр "Каналы связи".          |                                              |                                                       |          |               |
| 📖 😢 НетОО8                    |                                   |                                              |                                                       |          |               |
| — 😣 НетОО9                    | 🎒 Печать                          |                                              |                                                       |          | 🗸 ОК 🗙 Отмена |
| — 😣 Нет010                    |                                   |                                              |                                                       |          |               |
| —— 😣 НетО11                   |                                   |                                              |                                                       |          |               |
| 😣 Нет012                      |                                   |                                              | 🗸 ОК                                                  | 🗙 Отмена |               |
| <u> </u>                      |                                   | D 40                                         |                                                       |          |               |

Рис. 10

**Примечание** – Записанный в прибор программой Uniprog Идентификатор и ключ шифрования должен совпадать с Идентификатором и ключом шифрования, записанным в АРМ «Конфигуратор».

При использовании приборов Приток-РКС значения параметров «Идентификатор», «Каналы связи» и «Ключ шифрования» заносятся в настройки резервируемого прибора приемно-контрольного охранно-пожарного, описанного через основной (проводной или радиоканал) канал связи.

#### 4.4.2 Настройки межсетевых экранов

Для повышения сетевой безопасности применяется технология NAT (Network Address Translation). NAT представляет из себя механизм трансляции (подмены) адресов в сетях TCP/IP, что позволяет изолировать пользователей локальной сети от глобальной, делая невозможным обращение из сети интернет напрямую ко внутренним устройствам.

## 4.4.3 Настройка программы

Перед запуском программы «Сервер подключений» необходимо отредактировать файл **xdevsvc.cfg**, расположенный на диске, после полной инсталляции ПО системы Приток-А в подкаталоге установленной программы → \Tools\xdev\_win\_server\stable. Файл **xdevsvc.cfg** содержит следующие разделы:

## 1. Главная секция:

**1.1.** log log on log true – разрешить запись лога. log enable

## 1.2. load <имя файла>

Загрузить один из плагинов (файл в формате DLL). Список имеющихся плагинов:

| xdevtcp.dll | alt.dll  | prt11.dll   |
|-------------|----------|-------------|
| scproxy.dll | moto.dll | gsmserv.dll |
| rmproxy.dll | idev.dll | mt040 dll   |
| miss.dll    | itab.dll | mt040.dll   |

**1.3.** host <индекс>, <ip-адрес> – создать линк к ведомому серверу подключений.

**Примечание** – Этот линк необходим для создания прокси: scproxy, devproxy, rmproxy. И больше ни для чего.

**1.4.** net <имя драйвера> <параметры драйвера> – активизировать коммуникационный драйвер.

**1.5.** dev <имя драйвера> <параметры драйвера> – активизировать драйвер аппаратуры. Параметры для каждого драйвера свои.

**1.6.** service <имя драйвера> <параметры драйвера> – активизировать драйвер аппаратуры с альтернативным API.

Параметры для пунктов 1.4 - 1.6: Параметры для драйвера devproxy (оба обязательные):

<индекс прокси> <индекс хоста>

Параметры для драйвера idev (в любом порядке):

- -z игнорировать команду сброса.
- -m7 для работы в упрощённом режиме.
- -vvv... указывает степень "болтливости" модуля.
- -dm включать в лог сообщения.
- -dc включать в лог команды.
- -dd включать в лог пакеты от неописанных приборов.
- -b<N> количество буферов (по умолчанию N=32)
- -пр фильтровать события смены порта
- -ns фильтровать события начало/конец сессии
- -na фильтровать события аварии
- -а разрешить автоматическую обработку видеофайлов

Параметры для драйвера miss:

<п> – номер слота (0-3). Он же номер СОМ порта (СОМ1-СОМ4).

Параметры для драйверов alt, prt11, itab:

- -vvv... указывает степень "болтливости" модуля.
- -V максимальная болтливость.

Параметры для драйвера xdevtcp (в любом порядке):

- -r<n> таймаут приёма в секундах (по умолчанию 22).
- -s<n> таймаут передачи в секундах (по умолчанию 7).
- -vvv... степень "болтливости" модуля.

Параметры для неописанных драйверов не требуются.

Каждый плагин может иметь свою секцию в файле конфигурации. Синтаксис настроек внутри секции:

- каждый параметр в отдельной строке,
- если у параметра есть значение, оно указывается через пробел.

# 2. [http]

Конфигурация плагина http.dll.

**2.1.** port <n> – задаёт номер порта TCP, по которому будет работать сервер HTTP.

**2.2.** log <n> – включить HTTP лог, если число <n> не ноль.

**2.3.** timeout <n> – задаёт таймаут ожидания, в секундах.

## 3. [xdevtcp]

Конфигурация плагина xdevtcp.dll.

**3.1.** port <n> – задаёт номер порта TCP.

- **3.2.** rtimeout <n> таймаут приёма, в секундах.
- **3.3.** stimeout <n> максимальное время без передачи, в секундах.
- **3.4.** method <n> метод шифрования.
- **3.5.** pwd <s> ключ шифрования (строка).
- **3.6.** window <n> ширина окна потока сообщений.

**3.7.** nodelay <n> – если <n> не ноль, то отключает алгоритм Нагла для всех входящих соединений по этому протоколу.

# 4. [idev]

Конфигурация плагина idev.dll.

**4.1.** bind <ip-адрес> – адрес сетевого интерфейса по умолчанию.

4.2. server <порт> [опции] – создаёт сервер с номером порта <порт>.

Опции (необязательные параметры, в любом порядке):

bind <ip-адрес> – привязывает сервер к соответствующему сетевому интерфейсу.

rcvbuf <size> – размер приёмного буфера в килобайтах.

sndbuf <size> – размер буфера передачи в килобайтах.

deadtime <time> – "мёртвое время" в минутах.

**4.3.** device <index> { id <n> | key <x> | time <t> } – устаревший параметр, работает только в режиме "-m7" (см. выше).

**4.4.** time <n> – устаревший параметр, задающий время сессии по умолчанию, работает только в режиме "-m7" (см. выше).

4.5. delay <n> – задержка передачи для протокола "udata".

**4.6.** http <n> – номер порта специального HTTP сервера.

**4.7.** debug <n> – битовая маска дополнительных отладочных сообщений. Только для разработчиков.

**4.8.** deadtime <t> – значение параметра "мёртвое время" для всех последующих серверов. Время, через которое формируется сообщение об аварии при отсутствии любого трафика. По умолчанию значение 5 минут.

**4.9.** offtimeout <t> – значение параметра "задержка разрыва связи" для всех серверов. Время, на которое связь с верхом может исчезать без того, чтобы об этом были бы проинформированы приборы. По умолчанию значение 0 (отсутствует).

# 5. [prt11]

Конфигурация плагина prt11.dll.

**5.1.** server <port> [ip] – создаёт сервер с номером порта <порт>. Если задан и параметр <ip>, то привязывает сервер к соответствующему сетевому интерфейсу.

**5.2.** device <параметры> – создаёт запись в таблице обслуживаемых приборов. Параметры (могут задаваться в любом порядке, через пробел):

id <n> – идентификатор прибора

key <s> – ключ шифрования

time <t> – время

Параметр <id> обязятелен.

## 6. [alt]

Конфигурация плагина **alt.dll**.

**6.1.** speed <n> – задаёт требуемую скорость работы последовательного порта. Если не задана, то 9600 (кб/с?).

# 7. [itab]

**7.1.** key <s> – ключ шифрования. Значение ключа - 16 байт в шестнадцатеричной записи, то есть 32 НЕХ символа, без пробелов. Допустима запись в кавычках.

7.2. server <port> [ip] – сервер на порту <port>. Если задано <ip>, то привязка к интерфейсу.

**7.3.** type <n> – задаёт числовой тип сообщений. По умолчанию тип = 4.

**7.4.** Пример записи секции itab:

[itab]

key 0123456789abcdef0123456789abcdef

server 11117 192.168.1.100 type 4

# 8. [moto]

 8.1. server <n> <параметры>

 Создаёт сервер с идентификатором <n>.

 Параметры:

 port <n> – номер TCP порта

 bind <ip> – привязка к сетевому интерфейсу.

# 9. [iktc]

**9.1.** key <s> – пультовой ключ шифрования. Значение ключа - 16 байт в шестнадцатеричной записи (32 НЕХ символа, без пробелов). Допустима запись в кавычках. По умолчанию все значения для ключа шифрования равны нулю.

**9.2.** server <port> [ip] – сервер на порту <port>. Если задано <ip>, то привязка к интерфейсу.

**9.3.** type <n> – задаёт числовой тип сообщений. По умолчанию тип = 4.

**9.4.** deadtime <n> - параметр задаёт время в минутах, которое должно пройти до формирования сообщения об отсутствии трафика. Значение по умолчанию – 5 минут.

9.5. Пример записи секции iktc:

[iktc] key 0123456789abcdef0123456789abcdef server 11117 192.168.1.100 type 4

**ВНИМАНИЕ!** Запуск файла **start\_xdevsvc.bat** под ОС Windows 7, Windows 8 и Windows 10 должен осуществляться правой кнопкой мыши через меню «Запуск от имени Администратора» (см. документацию на систему Приток-А, «Инструкция по запуску Приток-А под Windows 7»).

# 4.4.4 Запуск программы в ОС Windows

Запуск программы «Сервер подключений» осуществляется выполнением файла start\_xdevsvc.bat. При этом происходит регистрация программы xdevsvc.exe как службы ОС Windows на текущем компьютере и ее запуск. После этого программа будет автоматически запускаться при каждой перезагрузке компьютера без каких-либо действий оператора.

# 4.4.5 Загрузка таблицы разрешенных приборов

После каждого добавления, удаления или редактирования Идентификатора или Ключа шифрования используя АРМ Конфигуратор в конфигурации приборов на ПЦН необходимо выполнить процедуру загрузки таблицы открытых направлений в «Сервер Подключений». При этом данные о используемых в системе приборов передаются в «Сервер Подключений» и сохраняются на диске в файлах idev.tab и itab.tab.

Для этого необходимо в АРМ ДПЦО выполнить пункт главного меню программы «Аппаратура» — «Контроллеры», убедиться, что программа «Сервер подключений» отвечает на запрос версии и загрузить таблицу направлений (**разрешенных к работе приборов**). (см. Рис. 11). При загрузке таблицы направлений в подкаталоге, из которого запущена программа «Сервер подключений», создается файл **idev.tab**, содержащий список разрешенных к работе идентификаторов и используемый как «память» при следующем запуске.

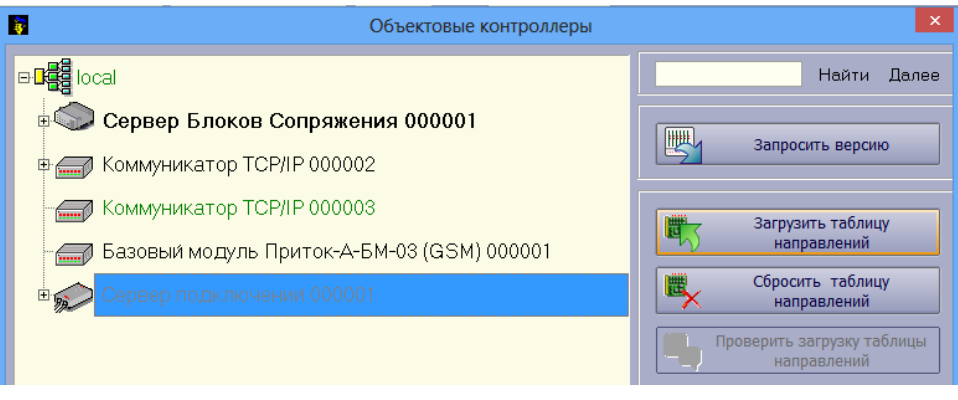

Рис. 11

ВНИМАНИЕ! загружать таблицу открытых направлений необходимо для того, чтобы все изменения идентификаторов, ключей шифрования и времени до аварии, сделанные с помощью программы АРМ «Конфигуратор» вступили в силу.

# 4.4.6 Загрузка таблицы в АРМ Конфигуратор

В АРМ Конфигураторе открыть «Вся система», вызвать контекстное меню выбрав «Сервер подключений» и нажать «Загрузить таблицу направлений» (разрешенных к работе приборов). (см. Рис. 12). При загрузке таблицы направлений, по аналогии с п. Ошибка! Источник ссылки не найден., в подкаталоге, из которого запущена программа «Сервер подключений», создается файл idev.tab, содержащий список разрешенных к работе идентификаторов и используемый как «память» при следующем запуске.

| 🖃 📲 Вся система |                               |          |
|-----------------|-------------------------------|----------|
| 🕀 🌧 Сервер пол  | кпючений 000017 🧠 Приборов: 0 |          |
|                 | Запросить версию              |          |
|                 | Загрузить таблицу направлений |          |
| 🖃 🔄 Прито       | Сбросить таблицу направлений  |          |
| — 🗍 д.          | Добавить                      | Ctrl+A   |
|                 | Массовое добавление           | Ctrl+M   |
|                 | Редактировать                 | F2       |
|                 | Удалить                       | Ctrl+Del |

Рис. 12

#### 4.4.7 Сетевая статистика

Статистика использования ресурсов сети сохраняется в файл с расширением ".stat", который записывается в директорию Sokrat\Pritok-3.x\Logs\ГГГГММДД, где «ГГГГММДД» соответствует дате записи статистики. Файл представляет из себя текстовый документ, разбитый на колонки и строки (см. Рис. 13).

| ///////////////////////////////////// | vc.stat – Блокнот  |               |       |           | —     |      | × |
|---------------------------------------|--------------------|---------------|-------|-----------|-------|------|---|
| Файл Правка                           | Формат Вид Справка |               |       |           |       |      |   |
| DEVICE ID                             | BYTES              | BYTES         | IP    | SESSION   | DnV   |      | ^ |
|                                       | TRANSMITTED        | RECEIVED      | CHANG | ED 1=ON   | %     |      |   |
| 1061                                  | 18624              | 18624         | 0     | 0         | 0/0   | 0.0% |   |
| 1062                                  | 53806              | 73064         | 0     | 1         | 0/960 | 0.0% |   |
| 1063                                  | 19508              | 18796         | 0     | 0         | 0/1   | 0.0% |   |
| 1064                                  | 18496              | 18496         | 0     | 0         | 0/0   | 0.0% |   |
| 1065                                  | 54460              | 73762         | 0     | 1         | 1/961 | 0.1% |   |
| 1066                                  | 53852              | 73140         | 0     | 1         | 0/960 | 0.0% |   |
| 2009                                  | 92224              | 92224         | 0     | 0         | 0/0   | 0.0% |   |
| 3002                                  | 53796              | 73064         | 0     | 1         | 0/959 | 0.0% |   |
| 3004                                  | 54404              | 73674         | 0     | 1         | 0/960 | 0.0% |   |
| 5003                                  | 20793              | 21380         | 0     | 1         | 3/37  | 8.1% |   |
| 20000                                 | 03368              | 03388         | a     | Ø         | 0/0   | a a% | ~ |
|                                       |                    | Стр 3, стлб 1 | 80%   | UNIX (LF) | UT    | -8   |   |

Рис. 13

Каждая из строк содержит информацию об отдельном охранном приборе, колонки отражают следующие характеристики:

- «DEVICE ID» - уникальный идентификатор прибора на ПЦН;

- «BYTES TRANSMITTED» – объём данных, переданных от СП на прибор;

- «BYTES RECEIVED» – объём данных, принятых СП от прибора;

- «IP CHANGED» - информация о количестве смен IP-адреса или порта прибора;

– «SESSION 1=ON» – состояние соединения СП с прибором на момент формирования файла статистики («1» – связь установлена, «0» – связь не поддерживается);

– «DnV %» – отношение количества повторных запросов к общему количеству запросов от прибора к СП и его процентное выражение.

Файл статистики может помочь администратору ПЦН определить, какие из приборов системы имеют проблемы с подключением к СП. При этом, суммарное значение данных *«BYTES TRANSMITTED»* и *«BYTES RECEIVED»* является фактически расходуемым трафиком прибора, за который оператором сотовой связи или провайдером может взыматься плата, смена IP-адреса прибора свидетельствует о неполадках связи прибора с провайдером, а значение *DnV* выше 20% указывает на проблемы связи прибора и СП.

## 4.4.8 Остановка программы в ОС Windows

Остановка программы «Сервер подключений» осуществляется выполнением файла stop\_xdevsvc.bat.

При этом происходит отмена регистрации программы **xdevsvc.exe** как службы на текущем компьютере и её остановка, после этого программа не будет автоматически запускаться при каждой перезагрузке компьютера.

**Примечание** – Выполнение файла stop\_xdevsvc.bat под операционной системой Windows 7, Windows 8 и Windows 8 осуществляться правой кнопкой мыши через меню «Запуск от имени Администратора».

#### 4.5 Обновление в OC Windows

Актуальная версия программы «Сервер подключений» находится на сайте <u>www.sokrat.ru</u> → *Заерузки* → *Утилиты* и в комплекте инсталлированного ПО системы Приток-А.

При установке новой версии системы ПО Приток-А может потребоваться обновление программы «Сервер подключений». Если место запуска программы расположено в каталоге по умолчанию \Tools\xdev\_win\_server\stable, то замена версии будет произведена автоматически. Без необходимости место запуска программы менять **НЕ РЕКОМЕНДУЕТСЯ.**